## J-web 管理画面 (root) パスワード再設定方法

2021年6月版

## 管理画面(root)パスワード再設定方法

## 1. 設定方法

(1) ドメイン管理画面 (<u>https://admin.aiosl.com/</u>) ヘアクセスする

| J-web                                          | ドメイン管理画面 |
|------------------------------------------------|----------|
| アカウント:<br>ドメイン:<br>パスワード:                      |          |
| 認証<br>※rootで二人以上で同時にログインして追加更新した場合、動作が保証されません。 |          |

① 【★管理者 (root) パスワードの再設定】を押下します。

(2) 再発行に必要な情報を入力する

| 1.氏名の入力<br>現在この手続きな | 行われている方の        | モ名をご記入ください。 |    |
|---------------------|-----------------|-------------|----|
|                     | 氏:              | 名:          |    |
|                     |                 | a <u>-</u>  |    |
| 2. 新パスワードの          | 入力              |             |    |
|                     | アカウント:          | root        |    |
| 3                   | <b>ドメイ</b> ン: [ |             |    |
|                     | 新パスワード:         |             | 表示 |
| 新パスワ                | フード(再入力):「      |             |    |

- ② 再発行手続きを行われる方の氏名を入力します。
- 例)氏:Aiosl 名:太郎
- ③ ご契約ドメインと新しいパスワードを入力します。
- 例)ドメイン:manual.aiosl.com (これは弊社ドメイン名ですので入力しないでください)
  新パスワード:ドメイン管理画面にログインする際の新しいパスワードを入力します。
  ※「新パスワード(再入力)」箇所にも同じパスワードを入力します。

(3) 認証コードを送信する

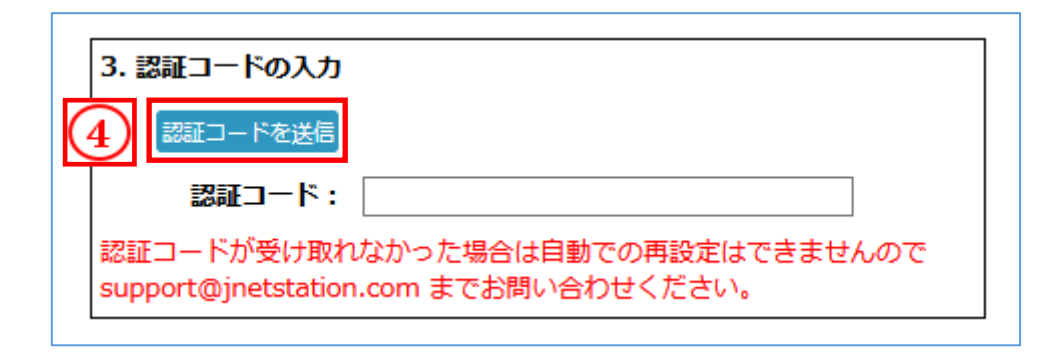

④ 【認証コードを送信】ボタンを押下します。

認証コードの送信先である緊急連絡先メールアドレスと担当者メールアドレス宛に 認証コードが送信されます。

| 1. 氏名の入力                                                                  |
|---------------------------------------------------------------------------|
| 現在この手続きを行われている方の氏名をご記入ください。                                               |
| 氏: 名:                                                                     |
|                                                                           |
| 2. 新パスワードの入力                                                              |
| アカウント: root                                                               |
| ドメイン: manual aiosl com                                                    |
| ⊕ admin.aiosl.com                                                         |
| 新しい認証コードを送信しました。                                                          |
| 3.                                                                        |
| 認証コードを送信                                                                  |
| 認証コード:                                                                    |
| 認証コードが受け取れなかった場合は自動での再設定はできませんので<br>support@jnetstation.com までお問い合わせください。 |
|                                                                           |
| 4. すべての入力が終わったら下のボタンを押してください。                                             |
| パスワード再設定を実行                                                               |

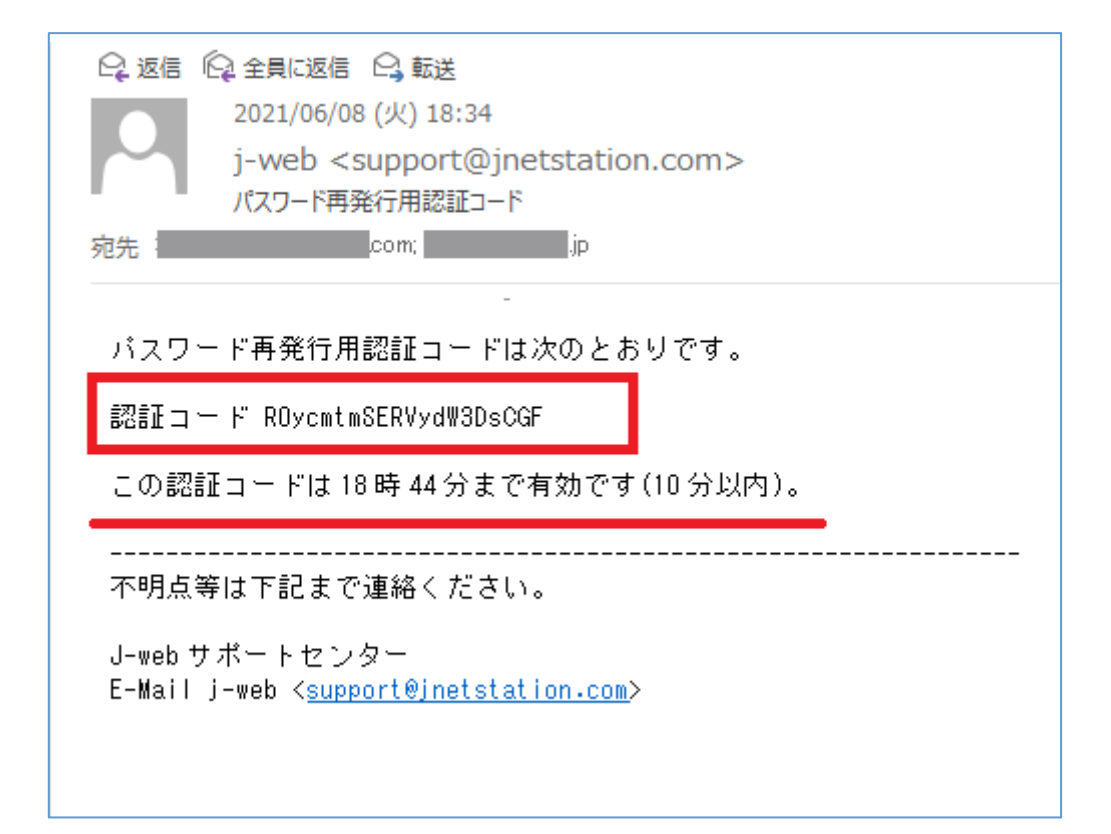

(3) 認証コードを入力し、パスワード再設定を実行する

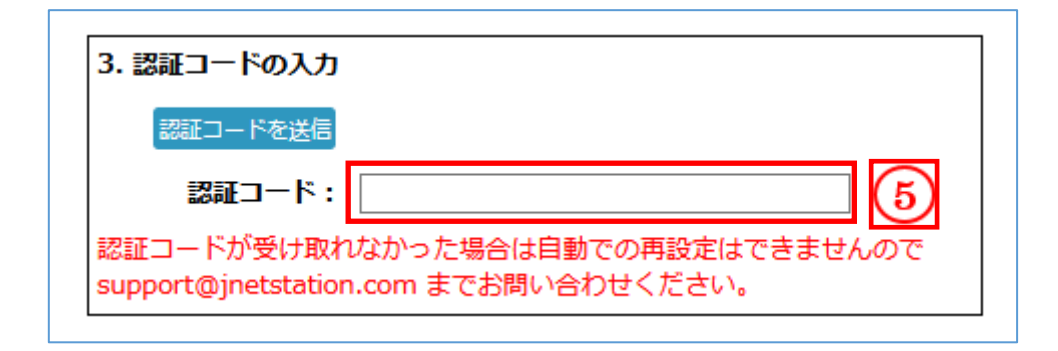

⑤ 受信したメールに記載されている「認証コード」を入力します。

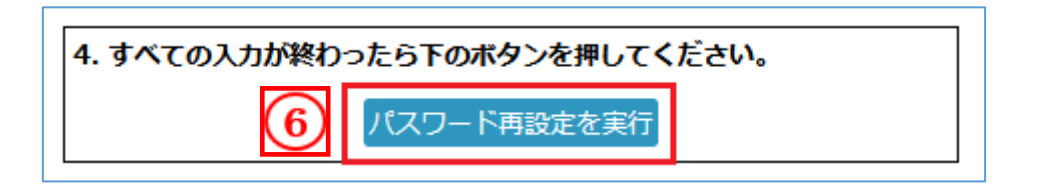

⑥ 【パスワード再設定を実行】を押下します。

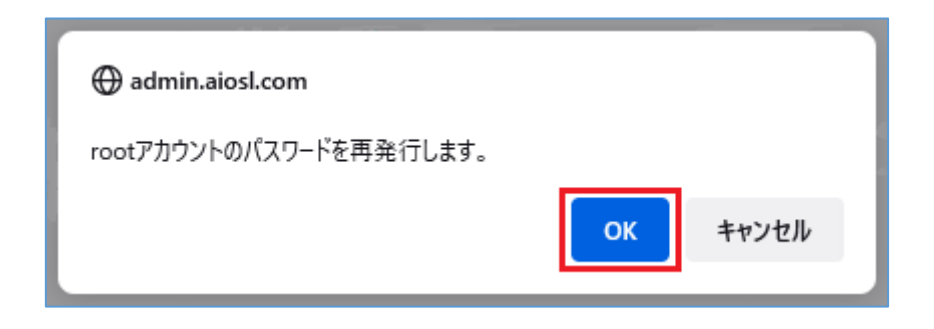

以上で設定完了になります。

## 本サービスのお問い合わせ先

オールインワンソリューション株式会社 J-web サポートセンター

E-Mail:<u>support@jnetstation.com</u> TEL:03-4231-8800 (電話受付:平日 10:00~18:00) FAX:03-4355-1112